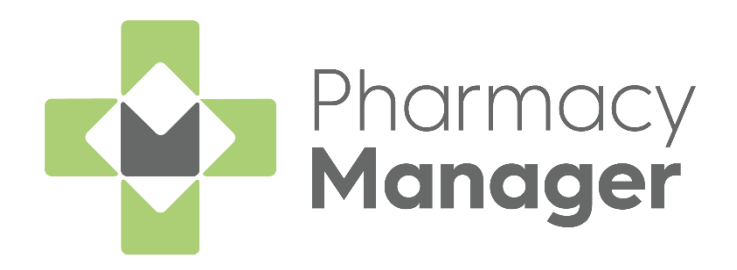

# Pharmacy Manager Prescriptions Screen User Guide (PM15.7 Scotland only)

Version 1.0 10 November 2023

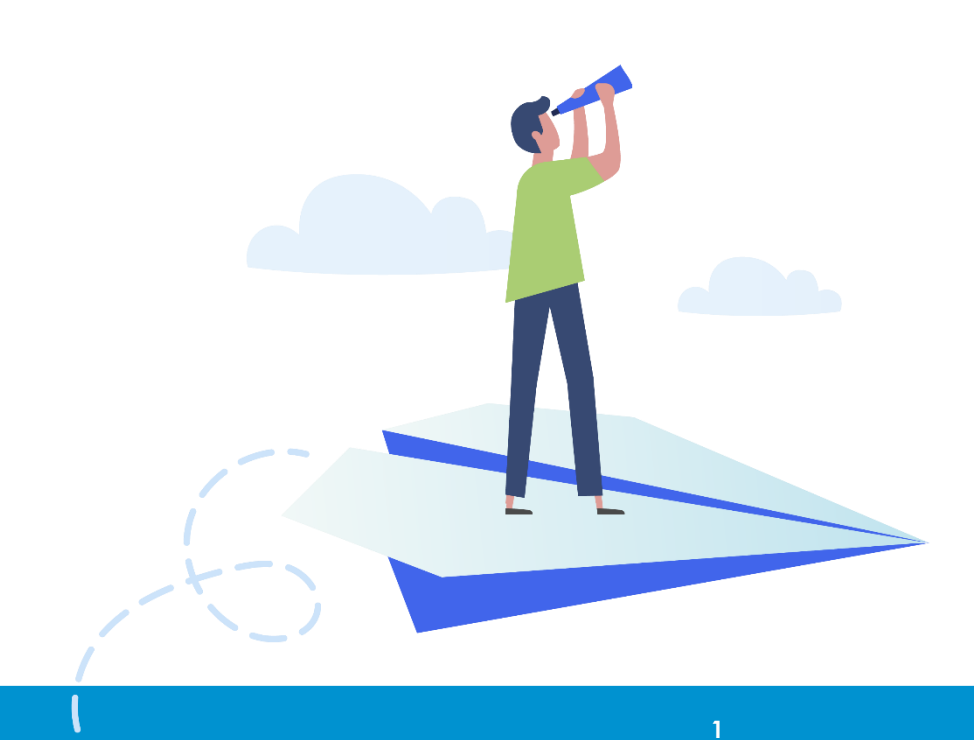

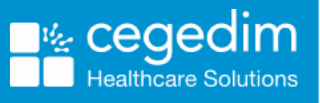

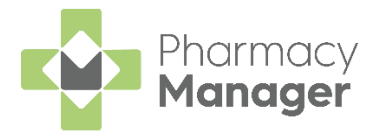

#### Copyright © 2023 Cegedim Healthcare Solutions

#### All Rights Reserved

Cegedim Healthcare Solutions is the trading name of Cegedim Rx Ltd and In Practice Systems Limited.

No part of this document may be photocopied, reproduced, stored in a retrieval system or transmitted in any form or by any means, whether electronic, mechanical, or otherwise, without the prior written permission of Cegedim Healthcare Solutions.

No warranty of accuracy is given concerning the contents of the information contained in this publication. To the extent permitted by law, no liability (including liability to any person by reason of negligence) will be accepted by Cegedim Healthcare Solutions, its subsidiaries or employees for any direct or indirect loss or damage caused by omissions from or inaccuracies in this document.

Cegedim Healthcare Solutions reserves the right to change without notice the contents of this publication and the software to which it relates.

Product and company names herein may be the trademarks of their respective owners.

Registered name: Cegedim Rx Ltd. Registered number: 02855109 Registered name: In Practice Systems Limited. Registered number: 01788577 Registered address: Studio F5 Battersea Studios 1, 82 Silverthorne Road, London SW8 3HE

Website: <a href="https://www.cegedim-healthcare.co.uk/">https://www.cegedim-healthcare.co.uk/</a>

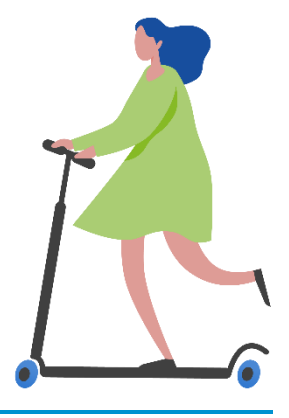

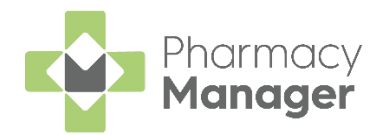

# Contents

| Prescriptions Screen (Scotland)                    | 4  |
|----------------------------------------------------|----|
| Accessing the Prescriptions Screen                 | 5  |
| Logging in to ePharmacy                            |    |
| Viewing the Prescriptions Screen                   | 7  |
| Matching Patients                                  |    |
| Searching for, Sorting and Filtering Prescriptions |    |
| Searching for a Patient's Prescription             | 12 |
| Sorting Prescriptions                              | 13 |
| Filtering Prescriptions                            | 13 |
| Scanning Prescriptions                             |    |
| Manually Entering a Barcode                        | 16 |
| Scanning a Barcode                                 | 17 |
| Clinical Check                                     |    |
| Resetting a Clinically Checked Prescription        |    |
| Dispensing Prescriptions                           |    |
| Restricting the Clinical Check Module              |    |

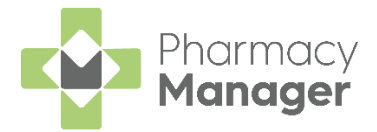

# **Prescriptions Screen (Scotland)**

We have introduced a **Prescriptions** screen in Scotland to view and manage new prescriptions in **Pharmacy Manager**:

| Vew | 4                                                 |        |         |                            |                     |                       |           |
|-----|---------------------------------------------------|--------|---------|----------------------------|---------------------|-----------------------|-----------|
| Pat | ient Search 🗧                                     | FILTER |         |                            |                     | DELETE BATCH DISPENSE | ВАТСН СНЕ |
|     | Patient Name                                      | Туре   | Handout | Download Date $\downarrow$ | Expiry Date         | Service Type          |           |
|     | Garry William Donaldson<br>Not Matched            | MCR    |         | 26/05/22                   | 26/11/22<br>© 23:59 | ACTIONS -             | DISPENS   |
|     | Orla Sinclair<br>Not Matched                      | AMS    |         | 26/05/22                   | 26/11/22<br>© 23:59 | ACTIONS -             | DISPENSI  |
|     | Catherine Watters Simpson Anderson<br>Not Matched | MCR    |         | 26/05/22                   | 26/11/22<br>© 23:59 | ACTIONS -             | DISPENSI  |
|     | Garry William Donaldson<br>Not Matched            | MCR    |         | 26/05/22                   | 26/11/22<br>© 23:59 | ACTIONS -             | DISPENSI  |

For more information, see the following:

- Accessing the Prescriptions Screen on page 5
- Logging in to ePharmacy on page 6
- Viewing the Prescriptions screen on page 7
- Matching Patients on page 10
- Searching for, Sorting and Filtering Prescriptions on page 12
- Scanning Prescriptions on page 16
- Clinical Check on page 18
- Resetting a Clinically Checked Prescription on page 27
- Dispensing Prescriptions on page 27
- Restricting the Clinical Check Module on page 31

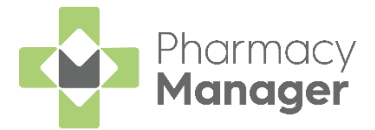

### Accessing the Prescriptions Screen

To access the **Prescriptions** screen from the **Pharmacy Manager Dashboard**, select **The Dispensing Evolution has Begun** tile:

| The Dispensing Evolution has Begun                                                              | $\rightarrow$ |
|-------------------------------------------------------------------------------------------------|---------------|
| 2022 is the year in which Pharmacy Manager's 2nd Generation Dispensing takes shape. Take a peek |               |

• To access the existing **eMessages** screen from the **Prescriptions** screen

| sele | ect <b>BACK</b>         | ( TO E-M | ESSAGE  | BACK TO E-           | MESSAGES            | :            |                              |           |
|------|-------------------------|----------|---------|----------------------|---------------------|--------------|------------------------------|-----------|
| Pres | scriptions 📧            | A        |         |                      |                     |              | BACK TO E-MESSAGES           |           |
| New  | 14                      |          |         |                      |                     |              | Select BACK TO<br>E-MESSAGES | 1         |
| Pati | ient Search             | Ŧ        | FILTER  |                      |                     |              | DELETE BATCH DISPENSE BAT    | ТСН СНЕСК |
|      | Patient Name            | Туре     | Handout | Download Date $\psi$ | Expiry Date         | Service Type |                              |           |
|      | Guy Gold<br>Not Matched | AMS      |         | 30/06/22             | 30/12/22<br>© 23:59 |              | ACTIONS *                    | ISPENSE   |

• To return to the **Prescriptions** screen, from the existing eMessages

screen, select New Dispensing! Take me there

| eMessages 🤇           | New Dispensing! <u>Take me there</u> | Select to view the <b>Prescriptions</b> screen |        |
|-----------------------|--------------------------------------|------------------------------------------------|--------|
| Filter list by<br>All | •                                    |                                                |        |
| Only show message     | s awaiting current action            |                                                |        |
| Name                  | Handout 🤱 🥎 🎘 🖞                      | Expiry Action by                               | Status |

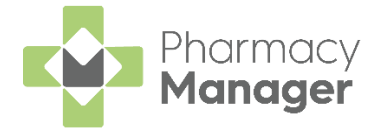

### Logging in to ePharmacy

Before you can do anything on the **Prescriptions** screen you must log in to **ePharmacy**:

1. From the **Prescriptions** screen, select **LOGIN** 

| Prescriptions BETA      |      |         |                            |                     |              | BACK TO E-MESSAGES LOGIN          |
|-------------------------|------|---------|----------------------------|---------------------|--------------|-----------------------------------|
| New 14                  |      |         |                            |                     |              | Select<br>LOGIN                   |
| Patient Search = FILTER |      | FILTER  |                            |                     |              | DELETE BATCH DISPENSE BATCH CHECK |
| Patient Name            | Туре | Handout | Download Date $\downarrow$ | Expiry Date         | Service Type |                                   |
| Guy Gold<br>Not Matched | AMS  |         | 30/06/22                   | 30/12/22<br>© 23:59 |              | ACTIONS * DISPENSE                |

2. The Enter GPhC Number screen displays. Enter the GPhC number of the

pharmacist on duty and select Log in

| 📳 Enter GPhC Number                  |                                                   | × |
|--------------------------------------|---------------------------------------------------|---|
| You must enter yo<br>ePharmacy to be | our GPhC number for<br>activated on this computer |   |
| Pharmacist Reg:                      | 12345                                             |   |
|                                      | Log in <u>C</u> ancel                             |   |

3. The **Prescription** screen now displays with all options available:

| Prescri   | iptions BETA                 |      |         |                            |                         |              | BACK TO E-MESSAGES LOGOUT         |
|-----------|------------------------------|------|---------|----------------------------|-------------------------|--------------|-----------------------------------|
| New 14    |                              |      |         |                            |                         |              |                                   |
| Patient S | Search                       | T FI | LTER    |                            |                         |              | DELETE BATCH DISPENSE BATCH CHECK |
| D Pa      | tient Name                   | Туре | Handout | Download Date $\downarrow$ | Expiry Date             | Service Type |                                   |
| Gu<br>Not | <b>Jy Gold</b><br>It Matched | AMS  |         | 30/06/22                   | <b>30/12/22</b> © 23:59 |              | ACTIONS - DISPENSE                |

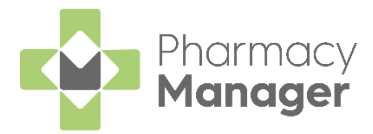

## Viewing the Prescriptions Screen

The **Prescriptions** screen displays all new prescriptions that are ready to dispense and require action. You can easily search, sort and filter the prescriptions to manage your workload effectively, see **Searching for, Sorting and Filtering Prescriptions** on page **12** for more details.

**Note** - You need to use the original **eMessages** screen for all prescriptions that do not have a status of **NEW**. To return to the <u>existing **eMessages**</u> screen, select **BACK TO E-MESSAGES** 

BACK TO E-MESSAGES

#### Prescriptions Table

The **Prescriptions** table displays a list of patients with the following columns:

| pres | Select all<br>criptions shown |      |         |                              |                            |              |                |                    |
|------|-------------------------------|------|---------|------------------------------|----------------------------|--------------|----------------|--------------------|
|      | Patient Name                  | Туре | Handout | Download Date $ \downarrow $ | Expiry Date                | Service Type | Clinical Check |                    |
|      | Guy Gold<br>Matched           | AMS  |         | 05/07/22                     | 05/01/23<br>© 23:59        |              | Checked        | ACTIONS - DISPENSE |
|      | IAN POOLE<br>Matched          | MCR  |         | 29/06/22                     | <b>29/12/22</b><br>© 23:59 |              | Checked        | ACTIONS * DISPENSE |

- Select All Use to select all prescriptions on the page.
- **Patient Name** Displays the patient's name on the prescription. Additional information displays below the patient's name:
  - Matched Status If the prescription is matched to an existing patient record, the status displays either Matched or Partial Match. If there is no match the status displays Not Matched.
- **Type** Displays the type of prescription, whether it is **AMS** or **MCR**. Additional information displays underneath:
  - **Controlled Drug Schedule** Displays the controlled drug schedule, for example, **CD 4**.
- Handout Displays either IN STORE, DELIVERY or ROBOT, according to the handout method selected on the patient's record (if any).
- **Download Date** Displays the date and time the prescription downloaded.

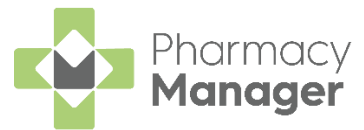

- **Expiry Date** Displays the prescription expiry date and time:
  - Prescriptions that are due to expire in the next 7-21 days display the number of days in amber:

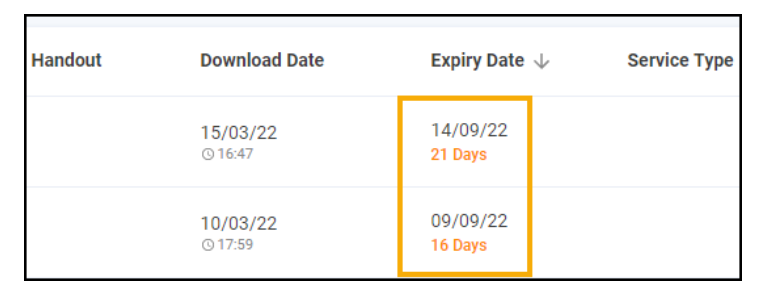

• Prescriptions that are due to expire in the next 7 days or have already expired display in red:

| Handout  | Download Date       | Expiry Date 🛧       | Service Type |
|----------|---------------------|---------------------|--------------|
| IN STORE | 01/03/22<br>© 12:30 | 28/03/22<br>Expired | APP          |
|          | 01/03/22<br>© 11:42 | 28/08/22<br>4 Days  |              |

- Service Type Displays any relevant services that the patient uses, for example, APP, MCR or MDS.
- Clinical Check Displays the clinical check status, either **Requires** Check or Checked.

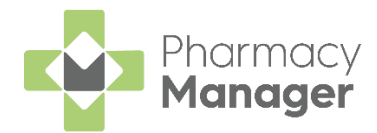

#### **Individual Prescriptions**

For each individual prescription you have the following options:

|   | Patient Name               | Туре          | Handout | Downloaded $\downarrow$ | Expiry                   | Service Type | Clinical Check | ζ                                             |          |
|---|----------------------------|---------------|---------|-------------------------|--------------------------|--------------|----------------|-----------------------------------------------|----------|
|   | VICTORIA GRIEVE<br>Matched | MCR           |         | 16/01/2023              | 16/07/2023<br>© 23:59:59 |              | Requires Ch    | ACTIONS -                                     | DISPENSE |
|   | EILEEN LUCAS<br>Matched    | MCR           |         | 16/01/2023              | 16/07/2023<br>© 23:59:59 |              | Checked        | View Prescription Details<br>Clinically Check | DISPENSE |
|   | EILEEN LUCAS<br>Matched    | MCR           |         | 16/01/2023              | 16/07/2023<br>© 23:59:59 |              | Checked        | Re-request<br>Delete                          | DISPENSE |
| 4 | ▶ 1-3 of 3 Rows p          | er page: 10 👻 |         |                         |                          |              |                | Complete<br>View Patient Record               |          |

- ACTIONS:
  - View Prescription Details Select to view the prescription, this opens the eMessage Details screen, see <u>eMessage Details</u>
     <u>Screen</u> in the Pharmacy Manager Help Centre for more details. From here you can match the patient if required, see Matching Patients on page 10 for more details.
  - Clinically Check Select to clinically check the prescription, this opens the Clinical Check screen, see Clinical Check on page 18 for more details.
  - Reset Clinical Check Clinically checked prescriptions only, select to reset the prescription, this reverts the status from Checked to Requires Check. See Resetting a Clinically Checked Prescription on page 27 for details.
  - **Re-request** Select to re-request prescription information from the ePMS.
  - **Delete** Select to abandon the supply and delete the prescription.
  - **Complete** Select to mark the message as complete, this clears the prescription from the **Prescriptions** screen.
  - View Patient Record Matched patients only, select to open the Patient Details screen.
- DISPENSE Dispense the individual prescription, see Dispensing Prescriptions on page 18 for more details.

**Training Tip** - You do not need to select a patient to access and use these options.

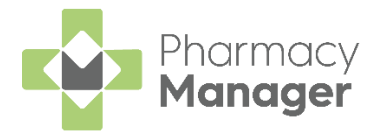

#### **Prescriptions Options**

The following options are available from the top of the prescriptions table:

|                         |      |          |                              |                            | Delete t<br>pres | he selected<br>criptions | Clinically<br>selected | / check the<br>prescriptions |
|-------------------------|------|----------|------------------------------|----------------------------|------------------|--------------------------|------------------------|------------------------------|
| Patient Search          | Ţ    | FILTER   |                              | Clea<br>filte              | r all            | ELETE BATCH DIS          | PENSE                  | сн снеск                     |
| Patient Name            | Туре | Handout  | Download Date $\ \downarrow$ | Expiry Date                | Service Type     | Dispense the<br>prescrip | e selected<br>otions   |                              |
| James Brodie<br>Matched | AMS  | DELIVERY | 26/04/22                     | <b>26/10/22</b><br>© 23:59 |                  | ACT                      | IONS - DIS             | SPENSE                       |

- **CLEAR** Select to clear all filters.
- **DELETE** Select to abandon the supply and delete the selected prescription.
- **BATCH DISPENSE** Select to dispense as a prescription grouping, see **Dispensing Prescriptions** on page **18** for more details.

**Note** - This option is only available when a prescription is selected.

**Training Tip** - You can only batch dispense prescription(s) for the same patient and prescriber.

• **BATCH CHECK** - Select to clinically check multiple prescriptions for the same patient, see **Clinical Check** on page **18** for more details.

**Training Tip** - This is only enabled when one or more prescription(s) are selected for the same patient.

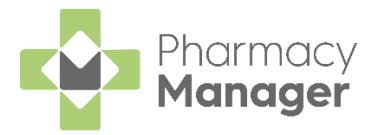

# **Matching Patients**

Some prescriptions display as **Partial Match** or **Not Matched**, you can dispense an unmatched prescription in the usual way.

To match a prescription to a patient:

1. To the right of the unmatched prescription, select **ACTIONS** and then **View Prescription Details**:

|   | Patient Name               | Туре          | Handout | Downloaded $\downarrow$ | Expiry                   | Service Type | Clinical Check | ζ.                                                  |  |  |
|---|----------------------------|---------------|---------|-------------------------|--------------------------|--------------|----------------|-----------------------------------------------------|--|--|
|   | VICTORIA GRIEVE<br>Matched | MCR           |         | 16/01/2023              | 16/07/2023<br>© 23:59:59 |              | • Requires Ch  | ACTIONS - DISPENSE                                  |  |  |
|   | EILEEN LUCAS<br>Matched    | MCR           |         | 16/01/2023              | 16/07/2023<br>© 23:59:59 |              | Checked        | View Prescription Details Clinically Check DISPENSE |  |  |
|   | EILEEN LUCAS<br>Matched    | MCR           |         | 16/01/2023              | 16/07/2023<br>© 23:59:59 |              | Checked        | Re-request Delete DISPENSE                          |  |  |
| 4 | ▶ 1-3 of 3 Rows p          | er page: 10 👻 |         |                         |                          |              |                | Complete<br>View Patient Record                     |  |  |

2. The eMessage Details screen displays, select the Find Local Patient tab:

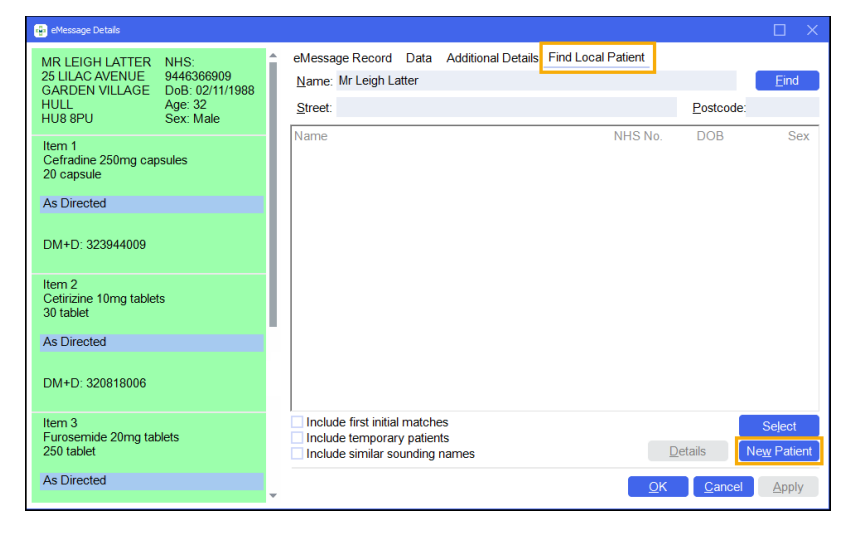

**Note** - The image above displays an English prescription, the screen differs for Scottish prescriptions however the **Find Local Patient** tab remains the same.

Find

3. Use the search criteria and select Find

to find a patient that is

already registered at the pharmacy or select **New Patient** to create a new patient.

See <u>Finding an Existing Patient</u> in the **Pharmacy Manager** Help Centre for more details on searching for an existing local patient, or for details on adding a new patient, see <u>Adding a</u> <u>New Patient</u>.

4. Select OK

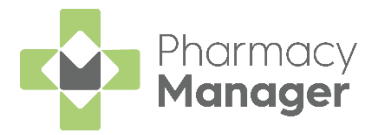

# Searching for, Sorting and Filtering Prescriptions

To help manage your workload you can search for a patient's prescription or filter the prescriptions, for example, to display only Delivery prescriptions or prescriptions that are due to expire.

### Searching for a Patient's Prescription

To search for a prescription:

1. From the **Prescriptions** screen, in **Patient Search** enter a name:

| Prescriptions  |          |         |
|----------------|----------|---------|
| New 19         |          |         |
| Patient Search | ₹ FILTER |         |
| Patient Name   | Type     | Handout |

You can search for a patient using the following criteria:

- Surname only, for example **Turner**.
- Partial First Name and Surname with a space, for example Pa Turner.

**Training Tip** - Partial searches must be the first letters of the name, for example Pa for Paul.

- Partial First Name and partial Surname with a space, for example
   Pa Turn.
- Partial First Name, partial Middle Name and partial Surname with a space, for example **Pa Gr Turn**.
- Initials with space, for example **P T** or **P G T**.
- Full name with spaces, for example **Paul Graham Turner**.

**Note** - Users can also search for a patient by their CHI number.

2. The patient list automatically updates when you start typing. Select **Close**  $\times$  to clear the search.

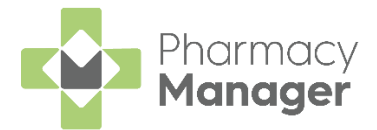

or

### **Sorting Prescriptions**

Prescriptions sort by newest first by default, to manually sort the prescriptions

then simply select the column header to sort ascending Download Date 1

descending Download Date  $\downarrow$ 

| New 10                  |      |          | alaat oolunan bordor te      |                     |              |                                   |
|-------------------------|------|----------|------------------------------|---------------------|--------------|-----------------------------------|
| Patient Search          | ₹    | FILTER   | sort by <b>Download Date</b> |                     |              | DELETE BATCH DISPENSE BATCH CHECK |
| Patient Name            | Туре | Handout  | Download Date $\psi$         | Expiry Date         | Service Type |                                   |
| James Brodie<br>Matched | AMS  | DELIVERY | 26/04/22                     | 26/10/22<br>© 23:59 |              | ACTIONS - DISPENSE                |

### **Filtering Prescriptions**

To filter the prescriptions:

1. From the **Prescriptions** screen, select **FILTER** 

| Prescriptions  |          |         |
|----------------|----------|---------|
| New 19         |          |         |
| Patient Search | ₹ FILTER |         |
| Patient Name   | Туре     | Handout |

2. The filter options display on the right hand side of the screen:

| Pres | scriptions BETA              |      |         |                 |                            |              | BACK TO E-MESSAGES | Filters           | ×               |
|------|------------------------------|------|---------|-----------------|----------------------------|--------------|--------------------|-------------------|-----------------|
| New  | 13                           |      |         |                 |                            |              | Filter options     | Handout           |                 |
| Pati |                              | ₹    | FILTER  |                 |                            |              |                    | In Store          |                 |
|      | Patient Name                 | Туре | Handout | Download Date 🧇 | Expiry Date                | Service Type |                    | C Robot           |                 |
|      | Guy Gold<br>Matched          | AMS  |         | 05/07/22        | 05/01/23<br>© 23.59        |              | ACTIONS +          | Patient Services  |                 |
|      | PRITI SINGH<br>Not Matched   | MCR  |         | 05/07/22        | 05/01/23<br>©23.59         |              | ACTIONS +          | MDS App           |                 |
|      | Gary Adams<br>Not Matched    | AMS  |         | 30/06/22        | 30/12/22<br>⊚23.59         |              | ACTIONS -          |                   |                 |
|      | Orla Sinclair<br>Not Matched | AMS  |         | 30/06/22        | 30/12/22<br>@23.59         |              | ACTIONS -          | Prescription Type |                 |
|      | Guy Gold<br>Not Matched      | AMS  |         | 30/06/22        | 30/12/22<br>©23.59         |              | ACTIONS *          | MCR               |                 |
|      | Orla Sinclair<br>Not Matched | AMS  |         | 30/06/22        | 30/12/22<br>©23.59         |              | ACTIONS +          | Matched Patients  |                 |
|      | EILEEN LUCAS<br>Not Matched  | MCR  |         | 29/06/22        | 29/12/22<br>© 23:59        |              | ACTIONS *          | Partial Match     |                 |
|      | IAN POOLE<br>Matched         | MCR  |         | 29/06/22        | 29/12/22<br>© 23:59        |              | ACTIONS +          | Not Matched       |                 |
|      | AMY WILLIAMS<br>Not Matched  | MCR  |         | 29/06/22        | <b>29/12/22</b><br>© 23:59 |              | ACTIONS -          | Expiry Date       | CLEAR ALL APPLY |
|      |                              |      |         |                 |                            |              |                    |                   |                 |

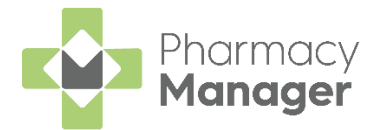

- Handout:
  - Delivery
  - In Store
  - Robot
- Patient Services:
  - None
  - MDS
  - App
  - MCR
- Prescription Type:
  - AMS
  - MCR
- Matched Patients:
  - Matched
  - Partial Match
  - Not Matched
- Clinical Check:
  - **Requires Check** Prescriptions that have not been clinically checked yet.
  - **Checked** Prescriptions that have been successfully clinically checked.
- Expiry Date Set the From and/or To dates.
- Download Date Set the From and/or To dates.

**Note** - You can select multiple filters.

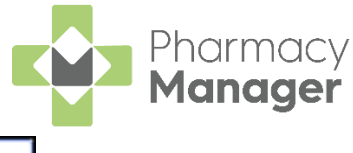

3. Select APPLY to set the filters or CLEAR ALL to clear the filters and display all prescriptions.

The filter criteria displays below **Patient Search**, select the filter criteria to remove it:

| Patie | nt Search |  | - 7 | FILTER |
|-------|-----------|--|-----|--------|

Please note the number of prescriptions displayed changes according to the search criteria:

| New 2                       |      |          |
|-----------------------------|------|----------|
| Patient Search              |      | ₹ FILTER |
| Matched Patients: Matched 😣 |      |          |
| Patient Name                | Туре | Handout  |

To clear all set filters, simply select CLEAR:

| New | 1                               |       |         |                         |                          | Select to clear all filters             |
|-----|---------------------------------|-------|---------|-------------------------|--------------------------|-----------------------------------------|
|     | Search<br>2: A401160045DPJU01 😵 | ₹ FIL | TER     |                         |                          | CLEAR DELETE BATCH DISPENSE BATCH CHECK |
|     | Patient Name                    | Туре  | Handout | Downloaded $\downarrow$ | Expiry                   | Service Type                            |
|     | Simon Galbraith<br>Not Matched  | AMS   |         | 29/11/2022              | 29/05/2023<br>© 23:59:59 | ACTIONS 🔻 DISPENSE                      |

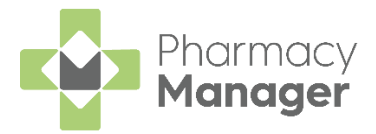

# **Scanning Prescriptions**

We have introduced a scanning function to the **Prescriptions** screen to allow you to quickly and easily locate prescriptions to dispense. Prescriptions can be scanned with a barcode scanner or if no scanner is available you can manually enter the prescription **Universally Unique Identifier (UUID)**.

### Manually Entering a Barcode

If scanning the barcode of a prescription is not an option, for example, if no scanner is available, you can enter the barcode.

To manually enter a barcode:

1. From the Pharmacy Manager Toolbar select Quick Actions - Enter A Barcode:

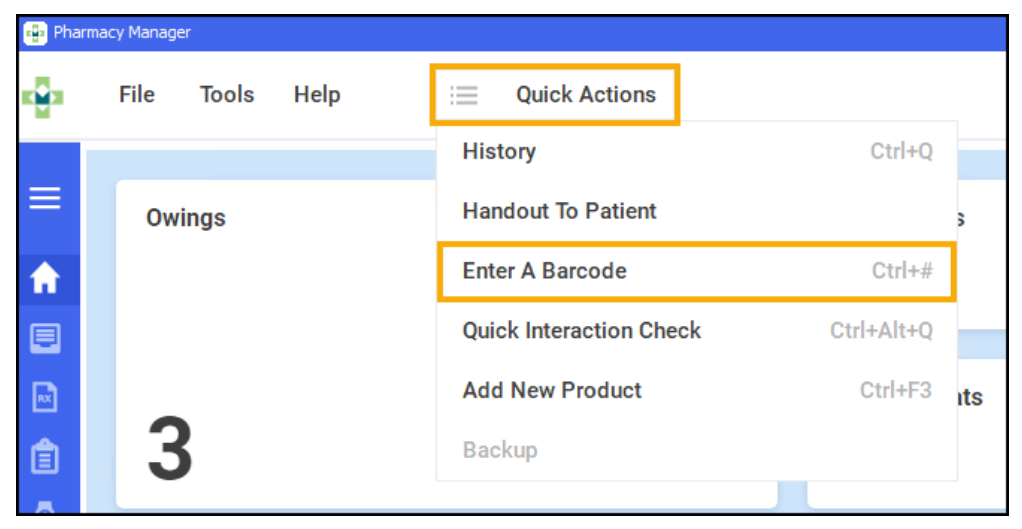

2. The **Manual Barcode Entry** screen displays. Enter the barcode number

from the prescription and select OK

| 😳 Manual Barcode Entry                   |            |                |  |  |  |  |
|------------------------------------------|------------|----------------|--|--|--|--|
| Type the barcode number the prescription | er as disp | layed on       |  |  |  |  |
| K3141800JPLRNSAL                         |            |                |  |  |  |  |
|                                          | <u>0</u> K | <u>C</u> ancel |  |  |  |  |

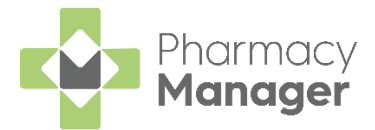

#### Scanning a Barcode

To scan a barcode:

 If you scan a prescription that has not been downloaded to Pharmacy Manager, the prescription downloads and displays on the prescription list:

| New | 11                             |           |         |                         |                                 |              |                           |           |
|-----|--------------------------------|-----------|---------|-------------------------|---------------------------------|--------------|---------------------------|-----------|
| ٩   | Search                         | Ţ. Ţ. FIL | FER     |                         |                                 |              | DELETE BATCH DISPENSE BAT | ГСН СНЕСК |
|     | Patient Name                   | Туре      | Handout | Downloaded $\downarrow$ | Expiry                          | Service Type |                           |           |
|     | Simon Galbraith<br>Not Matched | AMS       |         | 29/11/2022              | <b>29/05/2023</b><br>© 23:59:59 |              | ACTIONS 👻 DI              | ISPENSE   |
|     | DEREK PIPES<br>Matched         | MCR       |         | 23/11/2022              | 23/05/2023<br>© 23:59:59        | APP          | ACTIONS 👻 DI              | ISPENSE   |
|     | REBECCA JAMIESON<br>Matched    | MCR       |         | 23/11/2022              | 23/05/2023<br>© 23:59:59        |              | ACTIONS 👻 DI              | ISPENSE   |

**Note** - If the list is sorted the prescription displays in the list according to the sort criteria.

If you scan a prescription that is already downloaded, Pharmacy
 Manager filters the prescription list by the scanned UUID number, the appropriate prescription displays and is selected:

| New | 1                              |          |         |                         |                          |              |       |           |                |
|-----|--------------------------------|----------|---------|-------------------------|--------------------------|--------------|-------|-----------|----------------|
|     | Search<br>: A401160045DPJU01 😵 | ₹ FILT   | ER      |                         |                          |              | CLEAR | DELETE    | BATCH DISPENSE |
|     | Patient Name                   | Туре     | Handout | Downloaded $\downarrow$ | Expiry                   | Service Type |       |           |                |
|     | Simon Galbraith<br>Not Matched | AMS      |         | 29/11/2022              | 29/05/2023<br>© 23:59:59 |              |       | ACTIONS - | DISPENSE       |
| 4   | ▶ 1-1 of 1 Rows per pa         | ge: 10 👻 |         |                         |                          |              |       |           |                |

• Scan the selected prescription again to start the dispensing process:

| Dispensary                                             |                                                                                                    | E Form Sordering Print                                                                                                    |
|--------------------------------------------------------|----------------------------------------------------------------------------------------------------|----------------------------------------------------------------------------------------------------|
| Patient:                                               | Prescriber:                                                                                                    | No. Items:                                                                                                    |
| Item 1 ()<br>Willian at:<br>Dispense at:<br>Diregions: | Matter Simon<br>Gathorin<br>Bothorgin<br>Erito 7AX     CHI 010076737<br>Dob 27/03194     Select Patient<br>Linare: Simon Gatratin<br>Erito 7AX     End       Ben 1<br>Medformin Hydrochioxide Tables 500<br>700<br>200 ABC     Sevect     Postoode       Dwh D: 325278007     Name     CHI No.     DOB       Imm 2<br>95 TABS     Table in the morning     Fables 8 mg                                                                                                    | Generally: Cons:<br>Hern cost.<br>Hern cost.<br>Park size<br>Owe: Pack size<br>Dead size<br>Mail or other<br>Caution Stock Ived:<br>Trade (Redat:<br>Directon Tarif:<br>Ingredent Cost: |
| Warnings:                                              | UM+12:37489/004<br>Dr R W Shaw Date: 23/11/2022<br>Groubs Ends and Source of the Source of the Source of | Total Cost: £0.00 (£0.00)                                                                                                    |
|                                                        | Back Next Carcel                                                                                                    |                                                                                                    |
| 🗿 Endorse 🔛 Save to pending 🍵 Delete                   | 🔕 1of1 💿                                                                                                    | Cancel Confirm Finish Item                                                                                                    |

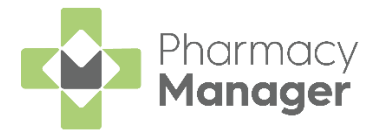

# **Clinical Check**

A patient's prescription can be clinically checked upfront, pre-confirming the prescription prior to dispensing. When dispensing the prescription, warnings, contraindications and interactions are confirmed allowing you to quickly finish the dispense and print the labels.

Important - The Clinical Check Module can be restricted to Pharmacists only, see Restricting the Clinical Check Module on page 31 and Adding a User in the Pharmacy Manager Help Centre for more details.

You can dispense a prescription without clinically checking it upfront, in this case the warnings are confirmed during the dispensing process.

**Note** - Warnings may display if the directions, quantity or item are changed during the dispensing process, these must be confirmed before continuing.

To perform a clinical check on prescriptions:

- 1. You can check an individual prescription or multiple prescriptions for the same patient, either:
  - From the **Prescriptions** screen, select **ACTIONS Clinically Check** next to the prescription you want to check:

|   | Patient Name               | Туре          | Handout | Downloaded $\downarrow$ | Expiry                   | Service Type | Clinical Check |                                               |          |
|---|----------------------------|---------------|---------|-------------------------|--------------------------|--------------|----------------|-----------------------------------------------|----------|
|   | VICTORIA GRIEVE<br>Matched | MCR           |         | 16/01/2023              | 16/07/2023<br>© 23:59:59 |              | • Requires Ch  | ACTIONS -                                     | DISPENSE |
|   | EILEEN LUCAS<br>Matched    | MCR           |         | 16/01/2023              | 16/07/2023<br>© 23:59:59 |              | Checked        | View Prescription Details<br>Clinically Check | DISPENSE |
|   | EILEEN LUCAS<br>Matched    | MCR           |         | 16/01/2023              | 16/07/2023<br>© 23:59:59 |              | Checked        | Re-request<br>Delete                          | DISPENSE |
| 4 | ▶ 1-3 of 3 Rows p          | er page: 10 👻 |         |                         |                          |              |                | Complete<br>View Patient Record               |          |

**Training Tip** - You do not need to select a patient to select this option.

 From the Prescriptions screen, highlight one or more prescriptions for the same patient and then select BATCH CHECK BATCH CHECK:

| New  | 10                      |       |          |                            |                     |              | Select BATCH<br>CHECK             |
|------|-------------------------|-------|----------|----------------------------|---------------------|--------------|-----------------------------------|
| Pati | ent Search              | T FIL | TER      |                            |                     |              | DELETE BATCH DISPENSE BATCH CHECK |
|      | Patient Name            | Туре  | Handout  | Download Date $\downarrow$ | Expiry Date         | Service Type |                                   |
|      | James Brodie<br>Matched | AMS   | DELIVERY | 26/04/22                   | 26/10/22<br>© 23:59 |              | ACTIONS - DISPENSE                |

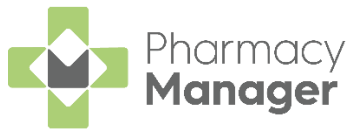

2. If the patient is unmatched or partially matched a warning displays. This depends on the option selected:

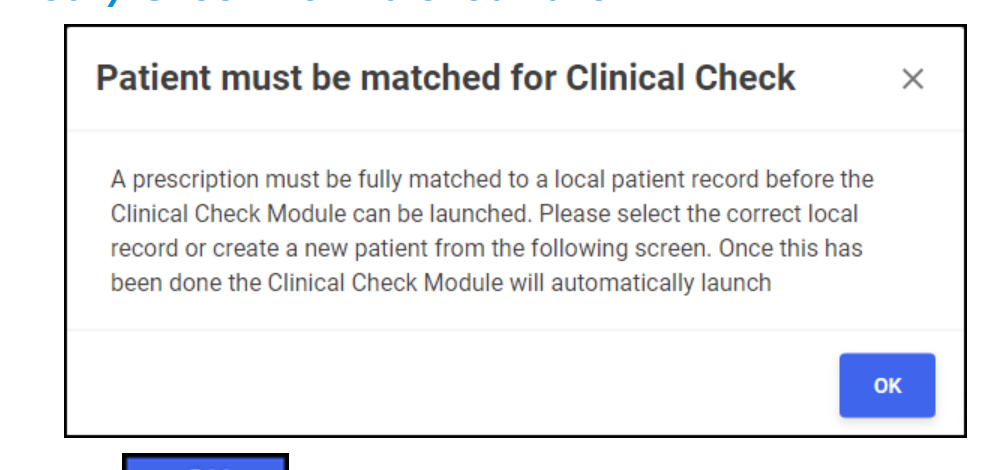

Select **OK** October to open the **eMessage Details** - **Find Local Patient** screen and search for a patient, see **Matching Patients** on page 11 for more details. The clinical check continues after matching the patient record.

**Note** - If you do not match the patient you are redirected to the **Prescriptions** screen.

#### **Clinically Check - Partially Matched Patient**

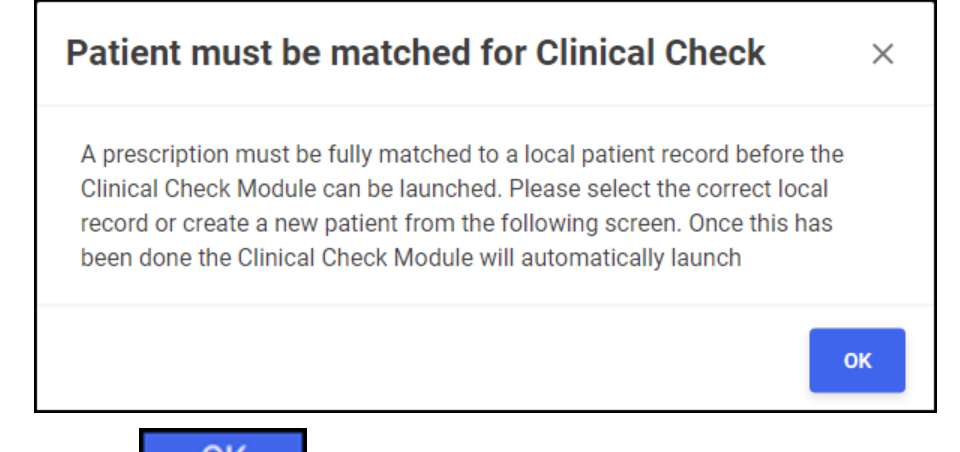

Select **OK** OK to open the **eMessage Details** screen and search for a patient, see **Matching Patients** on page 11 for more details. The clinical check continues after matching the patient record.

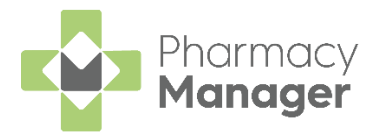

#### Batch Check

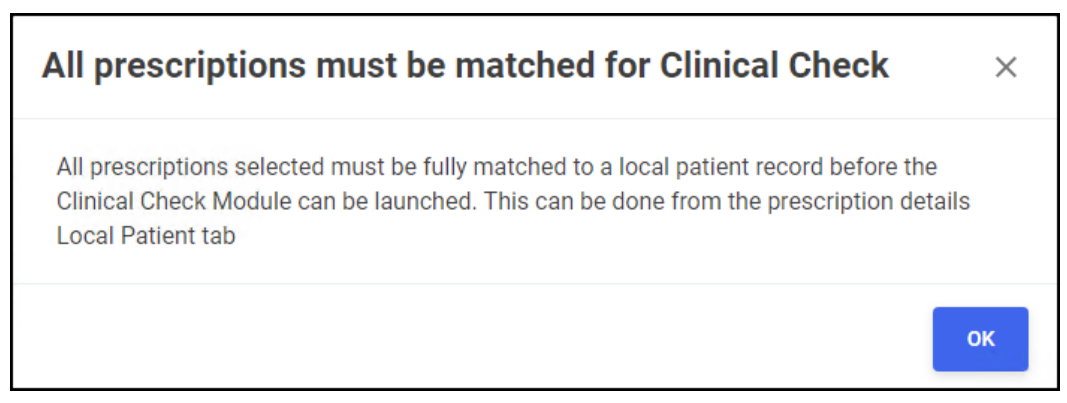

The batch of prescriptions you have selected includes an unmatched

or partially matched patient, select **OK** OK to return to the **Prescriptions** screen and match the patient, see **Matching Patients** on page 11 for more details.

3. The **Prescription Details** screen displays all the prescribed items for the patient, including the GP directions and label cautions:

| Mark Jones   Date of Birth   1100 163395   Male   VUEW PROFILE     VIEW PROFILE     VIEW PROFILE        VIEW PROFILE           <                                                                                                    | linical Che | ck                                                                                                    | QUIT CLINICAL CHECK |
|----------------------------------------------------------------------------------------------------|-------------|----------------------------------------------------------------------------------------------------|---------------------|
| Paracetamol<br>Soung Tablets, 28       Image: Comparation of the comparation of the compar | Marl        | <b>C Jones</b><br>Birth NHS No. Gender Address<br>987 1100163395 Male IV15 9HL                                                                              | VIEW PROFILE        |
| DirectionsNo directions foundCautionsMax 2 per dose, 8 in 24 hrs. Do not take with any other paracetamol product. Contact doctor at once if<br>you take too much paracetamol even if you feel well.Issued ByDr Dave WilliamsEdited ByN/A                                                                                                    | Pa<br>5000  | racetamol<br>ng Tablets, 28                                                                                                    |                     |
| Cautions       Max 2 per dose, 8 in 24 hrs. Do not take with any other paracetamol product. Contact doctor at once if you take too much paracetamol even if you feel well.         Issued By       Dr Dave Williams         Edited By       N/A                                                                                                    | Directions  | No directions found                                                                                                    |                     |
| Issued By     Dr Dave Williams       Edited By     N/A                                                                                                    | Cautions    | Max 2 per dose, 8 in 24 hrs. Do not take with any other paracetamol product. Contact doctor at once if you take too much paracetamol even if you feel well. |                     |
| Edited By N/A                                                                                                    | Issued By   | Dr Dave Williams                                                                                                    |                     |
|                                                                                                    | Edited By   | N/A                                                                                                    |                     |
|                                                                                                    |             |                                                                                                    |                     |
|                                                                                                    |             |                                                                                                    | NEXT                |

Check the details are correct and if required you can do the following:

#### Edit the Directions and Cautions

Select Edit 1 to edit the Directions and Cautions, the Edit Directions and Cautions screen displays:

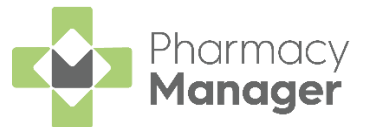

a. From the **Edit Directions and Cautions** screen, **Prescribed Directions** and **Current Directions** reflect the details on the prescription:

| Edit Directions and Cautions                                                                                                    | ×           |                           |
|----------------------------------------------------------------------------------------------------|-------------|---------------------------|
| Directions                                                                                                    |             |                           |
| Prescribed Directions<br>To be taken as directed.                                                                                                    |             |                           |
| – Current Directions –<br>To be taken as directed.                                                                                                    | <b>د</b> ا  | dit Current<br>Directions |
| <b>Cautions</b> Label Cautions Do not take with any other paracetamol product. Contact doctor at once if you                                                               |             |                           |
| Current Cautions<br>Do not take with any other paracetamol product. Contact doctor at once if<br>you take too much paracetamol even if you feel well. Max 2 per dose, 8 in | <b>←</b> [『 | dit Current<br>Cautions   |
| CANCEL                                                                                                    | SAVE        |                           |

- b. Enter new directions in **Current Directions** where required.
- c. Enter new cautions in **Current Cautions** where required.
- d. Select SAVE

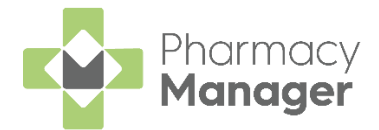

#### View the Patient's Profile

VIEW PROFILE Select VIEW PROFILE to view a patient's profile: **Clinical Check** QUIT CLINICAL CHECK Select to view the VIEW PROFILE Mark Jones patient's profile Date Of Birth NHS No. Gender Address 23/06/1987 1100163395 IV15 9HL Male Potential Warnings 6 **Major Warnings Minor Warnings** 

The patient's profile is split into the following tabs:

• Medication - The patient's full medication history displays:

| Medication Conditions & Se              | ensitivities | Clinical Check History   |                   |                                                                                                    |
|-----------------------------------------|--------------|--------------------------|-------------------|----------------------------------------------------------------------------------------------------|
| Medication 个                            | Quantity     | No of Times<br>Dispensed | Last<br>Dispensed | Directions                                                                                                    |
| Baclofen 10mg Tablets                   | 84           | 1                        | 28/06/21          | To be taken as directed. If sleepy do not drive/use machines. Avoid alcohol. Only stop taking if your Doctor tells you. Take this with or just after food, or a meal. |
| Betadine Dry Powder Spray<br>100ml      | 1            | 1                        | 28/06/21          | To be used as directed. FOR EXTERNAL USE ONLY.                                                                                                    |
| Colecalciferol 1,000unit<br>Capsules    | 28           | 1                        | 28/06/21          | To be taken as directed.                                                                                                    |
| Diamorphine 1.25mg/5ml Oral<br>Solution | 2            | 1                        | 28/06/21          | To be taken as directed. If sleepy do not drive/use machines. Avoid alcohol. Note : It is a traffic offence to drive if your ability is affected by this medicine.    |
| Furosemide 20mg Tablets                 | 56           | 1                        | 28/06/21          | ONE to be taken at NIGHT                                                                                                    |
| Keral 25mg Tablets                      | 40           | 1                        | 28/06/21          | ONE to be taken at NIGHT Take this 30 to 60 minutes before food.                                                                                                    |
| Methadone 1.67mg/5ml Oral<br>Solution   | 1            | 1                        | 28/06/21          | To be taken as directed. If sleepy do not drive/use machines. Avoid alcohol. Note : It is a traffic offence to drive if your ability is affected by this medicine.    |

• **Conditions & Sensitivities** - All conditions and other sensitivities in the patient's record display:

| Medication Conditions & Sensitivities | s Clinical Check History    |                                 |
|---------------------------------------|-----------------------------|---------------------------------|
| Conditions                            |                             |                                 |
| Hearing Impaired                      | Nursing Mother              |                                 |
| Sensitivities                         |                             |                                 |
| Allergen                              | Allergic to product family? | Comment                         |
| Escitalopram 10mg Tablets             | SSRI antidepressants        | sensitive to all family product |
| Sodium Benzoate 500mg Capsules        | 8 N/A                       |                                 |
| Sulfasalazine 500mg Tablets           | Crohns disease, Salicylates |                                 |
| Butter                                | 8 N/A                       |                                 |
| Milk                                  | 8 N/A                       |                                 |
| Strawberries                          |                             |                                 |

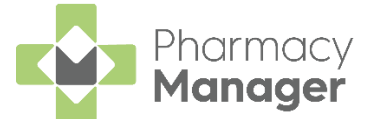

 Clinical Check History - Displays previous Clinical Checks carried out for the patient:

| Medication             | Conditions & Sensitivities | Clinical Check History |                           |         |
|------------------------|----------------------------|------------------------|---------------------------|---------|
| Date/Time $\downarrow$ | Completed By               | Warnings               | Items                     |         |
| 21/04/22 11:10         | cegedim                    | Major Interaction      | Paracetamol 500mg Tablets | DETAILS |
| ←→ 1-1                 | f1 Rows per page: 10 👻     |                        |                           |         |

The screen displays the following:

- **Date/Time** The date and time of the check.
- **Completed By** Who was logged in when the check was completed.
- Warnings Type of warning.
- Items The items on the prescription.

#### Abandon the clinical check

Select QUIT CLINICAL CHECK QUIT CLINICAL CHECK to abandon the clinical check.

- 4. Select **NEXT** to proceed to the **Warnings** screen.
- 5. The **Warnings** screen displays:

|                                    | Clinical Check                                                                            | QUIT CLINICAL CHECK        |
|------------------------------------|-------------------------------------------------------------------------------------------|----------------------------|
|                                    | Mark Jones<br>Date Of Birth NHS No. Gender Address<br>23/06/1987 1100163395 Male IV15 9HL | VIEW PROFILE               |
| Warning Tabs                       | Major Warnings 1 Minor Warnings Potential Warnings 6                                      |                            |
|                                    | Important Sensitivity                                                                     |                            |
|                                    | Paracetamol PRESCRIBED<br>500mg Tablets                                                   |                            |
|                                    | Paracetamol SENSITIVITY     Solong Capsules                                               |                            |
| Select to view<br>more information |                                                                                           |                            |
|                                    | BACK TO PRESCRIPTION DETAILS                                                              | CONFIRM ALL COMPLETE CHECK |

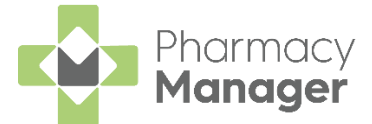

The screen is split into three tabs, **Major Warnings**, **Minor Warnings** and **Potential Warnings**. Select each tab in turn and then select **VIEW** 

**INFORMATION** to display the warning details.

Note - The Potential Warnings tab only displays if Patient does not have the condition is selected on the Interactions & Contraindications section of the Pharmacy Details - Checking tab. See <u>Pharmacy Details - Checking tab</u> in the Pharmacy Manager Help Centre for more details.

6. For a **High Risk Drug Alert Major Warning** you must view and confirm the prescription warning from the **High Risk Drug Alert** Information screen,

| ALERT: Methotrexate is u<br>equires regular monitorin<br>write day of the week for i<br>package and/or dispensir<br>Patient Card that comes v<br>carry it with them. Repeat<br>are being presented at int<br>& check correct strength i<br>blood monitoring & dosag<br>have one communicate th | sually prescribed WEEKLY and<br>g and blood tests. Where applicable,<br>intake in space provided on outer<br>g label. Check patient is aware of<br>with oral methotrexate products & to<br>Prescription Pattern - check scripts<br>ervals consistent with weekly usage,<br>& regimen with patient. Ask to see<br>ge record book. If patient does not<br>his to prescriber/clinic. |
|----------------------------------------------------------------------------------------------------|----------------------------------------------------------------------------------------------------|
|                                                                                                    |                                                                                                    |

The **High Risk Drug Alert** is confirmed. Select **CLOSE** to close the screen.

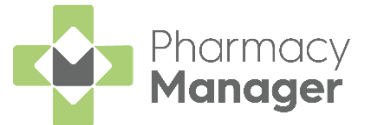

7. All Major Warnings must be confirmed before you can proceed. To

confirm a **Major Warning** select **Confirm** or press **F11** on your keyboard:

| Important Sensitivity         |                                     |
|-------------------------------|-------------------------------------|
| Paracetamol<br>500mg Tablets  | PRESCRIBED                          |
| Paracetamol<br>500mg Capsules | SENSITIVITY                         |
| VIEW INFORMATION              | Select to confirm the Major Warning |

The status changes to Checked:

| Important Sensitivity           |   |
|---------------------------------|---|
| Rabeprazole<br>20mg Tablets g/r |   |
| Pariet 20mg Tablets g/r         |   |
| VIEW INFORMATION                | • |

8. To confirm all Major Warnings at the same time, select CONFIRM ALL

or press **Ctrl** + **F11** on your keyboard:

| lajor Warnings 1 Minor Warnings | Potential Warnings 6 |                                         |
|---------------------------------|----------------------|-----------------------------------------|
| () Important Sensitivity        |                      |                                         |
| Paracetamol<br>500mg Tablets    | PRESCRIBED           |                                         |
| Paracetamol<br>500mg Capsules   | SENSITIVITY          |                                         |
| VIEW INFORMATION                | t                    | Select to confirm all<br>Major Warnings |
| BACK TO PRESCRIPTION DETAILS    |                      | CONFIRM ALL COMPLETE                    |

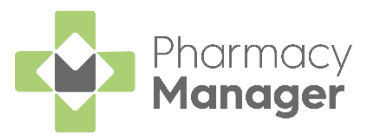

9. Once all warnings are confirmed select **COMPLETE CHECK** 

complete check or press **F12** on your keyboard.

10. Pharmacy Manager returns to the Prescriptions screen and the Clinical Check column updates to display the prescription(s) as Checked:

| Patient Name            | Туре | Handout | Downloaded $\psi$ | Expiry                   | Service Type | Clinical Check |                    |
|-------------------------|------|---------|-------------------|--------------------------|--------------|----------------|--------------------|
| EILEEN LUCAS<br>Matched | MCR  |         | 16/01/2023        | 16/07/2023<br>© 23:59:59 |              | Checked        | ACTIONS - DISPENSE |
| EILEEN LUCAS<br>Matched | MCR  |         | 16/01/2023        | 16/07/2023<br>© 23:59:59 |              | Checked        | ACTIONS - DISPENSE |

**Note** - You can dispense a prescription that has not been clinically checked, however you need to confirm any warnings during the dispensing process.

If **Prevent editing of directions** is enabled in **Pharmacy Details**, and once you have performed a clinical check, you will be unable to edit the directions. In order to edit the directions, you must reset the clinical check first.

See <u>Pharmacy Details - Checking</u> in the **Pharmacy Manager Help Centre** and **Resetting a Clinically Checked Prescription** on page **27** for details.

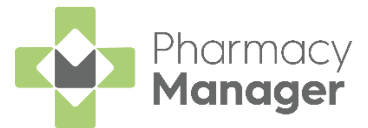

### **Resetting a Clinically Checked Prescription**

You may wish to reset the clinical check on a new prescription. This resets the status to **Requires Check** and clears the patient's history of any acknowledgements recorded during the clinical check.

To reset a clinical check on a prescription:

1. From the **Prescriptions** screen, locate the prescription you want to reset.

See Searching for, Sorting and Filtering Prescriptions on page 12 for details.

2. Select ACTIONS - Reset Clinical Check:

| New | 3                          |            |          |                   |                          |                                  |                |                                                   |             |
|-----|----------------------------|------------|----------|-------------------|--------------------------|----------------------------------|----------------|---------------------------------------------------|-------------|
| ٩.  | Search                     |            | FILTER   |                   |                          |                                  |                | DELETE BATCH DISPENSE                             | BATCH CHECK |
|     | Patient Name               | Туре       | Handout  | Downloaded $\psi$ | Expiry                   | Service Type                     | Clinical Check |                                                   |             |
|     | MORTEN PETERSEN<br>Matched | MCR        | IN STORE | 14/08/2023        | 14/02/2024<br>© 23:59:59 | MCR                              | Checked        | ACTIONS -                                         | DISPENSE    |
|     | Gary Adams<br>Matched      | AMS        | IN STORE | 14/08/2023        | 14/02/2024<br>© 23:59:59 | Select ACTIO<br>Reset Clinical C | NS-            | View Prescription Details<br>Reset Clinical Check | DISPENSE    |
|     | Orla Sinclair<br>Matched   | AMS        | IN STORE | 14/08/2023        | 14/02/2024<br>© 23:59:59 |                                  | Requires Cl    | Re-request<br>Delete                              | DISPENSE    |
| 4   | ▶ 1-3 of 3 Rows per        | page: 10 👻 |          |                   |                          |                                  |                | Complete<br>View Patient Record                   |             |

**Note** - **Reset Clinical Check** is only available for prescriptions with a status of **Checked**.

The clinical check is removed from the patient's history and the status of the prescription reverts to **Requires Check**:

| New | New 3                      |             |                     |                         |                          |              |                  |                          |    |  |  |
|-----|----------------------------|-------------|---------------------|-------------------------|--------------------------|--------------|------------------|--------------------------|----|--|--|
| ٩.  | Search                     |             | <del>⊋</del> FILTER |                         |                          |              | DELETE           | BATCH DISPENSE BATCH CHE | ск |  |  |
|     | Patient Name               | Туре        | Handout             | Downloaded $\downarrow$ | Expiry                   | Service Type | Clinical Check   |                          |    |  |  |
|     | MORTEN PETERSEN<br>Matched | MCR         | IN STORE            | 14/08/2023              | 14/02/2024<br>© 23:59:59 | MCR          | • Requires Check | ACTIONS - DISPENSE       | ]  |  |  |
|     | Gary Adams<br>Matched      | AMS         | IN STORE            | 14/08/2023              | 14/02/2024<br>© 23:59:59 |              | Requires Check   | ACTIONS - DISPENSE       | ]  |  |  |
|     | Orla Sinclair<br>Matched   | AMS         | IN STORE            | 14/08/2023              | 14/02/2024<br>© 23:59:59 |              | Requires Check   | ACTIONS - DISPENSE       | ]  |  |  |
| 4   | ▶ 1-3 of 3 Rows pe         | rpage: 10 👻 |                     |                         |                          |              |                  |                          |    |  |  |

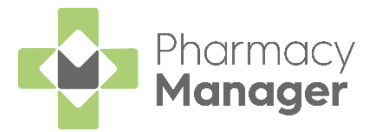

# **Dispensing Prescriptions**

Prescriptions can be dispensed either individually or as a prescription grouping:

#### To dispense an individual prescription

1. Identify the prescription to dispense.

You can search, sort and filter the prescriptions, see **Searching for, Sorting and Filtering Prescriptions** on page **12**.

2. Select **DISPENSE** to the right of the prescription:

| New 2 |                         |              |         |                         |                          |                     |                            |                    |  |  |  |
|-------|-------------------------|--------------|---------|-------------------------|--------------------------|---------------------|----------------------------|--------------------|--|--|--|
| Q 9   | Q Search = FILTER       |              |         |                         |                          | DELETE BATCH DISPEN | SE BATCH CHECK             |                    |  |  |  |
|       | Patient Name            | Туре         | Handout | Downloaded $\downarrow$ | Expiry                   | Service Type        | Clinical Check             | Select<br>Dispense |  |  |  |
|       | EILEEN LUCAS<br>Matched | MCR          |         | 16/01/2023              | 16/07/2023<br>© 23:59:59 |                     | Checked     ACTIONS        | ▼ DISPENSE         |  |  |  |
|       | EILEEN LUCAS<br>Matched | MCR          |         | 16/01/2023              | 16/07/2023<br>© 23:59:59 |                     | Requires Check     ACTIONS | ▼ DISPENSE         |  |  |  |
| 4     | ▶ 1-2 of 2 Rows p       | erpage: 10 👻 |         |                         |                          |                     |                            |                    |  |  |  |

**Training Tip** - You do not need to select the prescription to dispense individually.

3. The **Dispensary** screen displays, dispense as normal, see <u>Dispensing an</u> <u>Electronic Prescription</u> in the **Pharmacy Manager Help Centre**.

**Note** - If **Fast Labelling** is enabled, the following are prepopulated: **Patient**, **Prescriber**, **Written As**, **Quantity** and **Directions**. See <u>Fast Labelling</u> in the **Pharmacy Manager Help Centre**.

**Note** - If the prescriptions have been clinically checked upfront, the warnings are pre-confirmed on the **Dispensary** screen. However if anything is changed during the dispensing process, such as selecting a different item with a different DM+D code, an additional warning may display that needs to be confirmed before continuing.

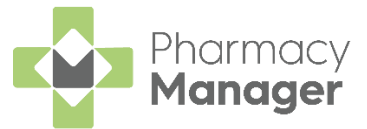

#### To group dispense prescriptions

**Note** - You can only group dispense prescriptions that are for the same patient, from the same prescriber and are the same form type.

1. Select the prescriptions to dispense, either individually or chose the column to select all:

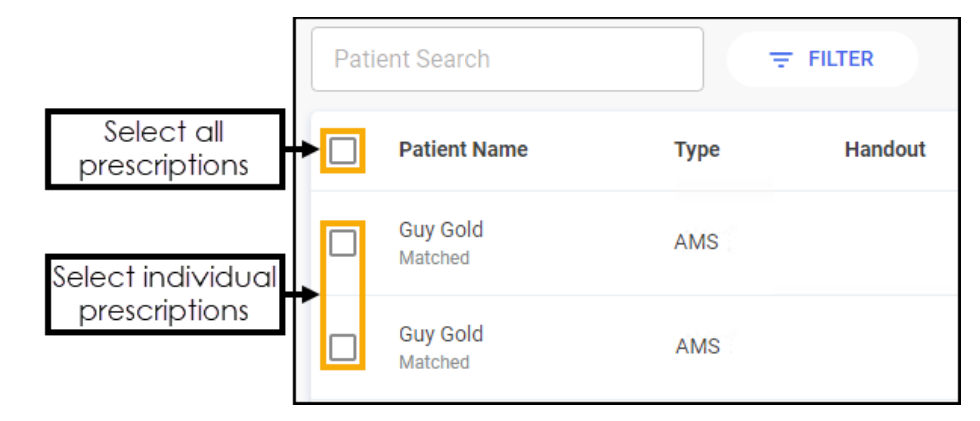

You can search, sort and filter the prescriptions, see **Searching for, Sorting and Filtering Prescriptions** on page **12**.

2. Select BATCH DISPENSE

| Pres  | Prescriptions BETA i BACK TO E-MESSAGES LOGOUT       |      |          |                         |                          |              |                |                          |             |  |  |
|-------|------------------------------------------------------|------|----------|-------------------------|--------------------------|--------------|----------------|--------------------------|-------------|--|--|
| New ( | 2                                                    |      |          |                         |                          |              |                | Select BATCH<br>DISPENSE |             |  |  |
| GG    |                                                      | ×    | ₹ FILTER |                         |                          |              | DELETE         | BATCH DISPENSE           | BATCH CHECK |  |  |
|       | Patient Name                                         | Туре | Handout  | Downloaded $\downarrow$ | Expiry                   | Service Type | Clinical Check |                          |             |  |  |
|       | EILEEN LUCAS<br>Matched                              | MCR  |          | 16/01/2023              | 16/07/2023<br>© 23:59:59 |              | Checked        | ACTIONS -                | DISPENSE    |  |  |
|       | EILEEN LUCAS<br>Matched                              | MCR  |          | 16/01/2023              | 16/07/2023<br>© 23:59:59 |              | Checked        | ACTIONS 🔻                | DISPENSE    |  |  |
| 4     | <ul> <li>♦ 1 - 2 of 2 Rows per page: 10 +</li> </ul> |      |          |                         |                          |              |                |                          |             |  |  |

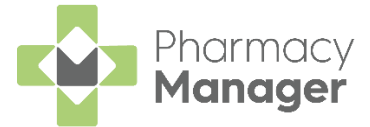

3. The **Dispensary** screen displays, dispense as normal, see <u>Dispensing an</u> <u>Electronic Prescription</u> in the **Pharmacy Manager Help Centre**.

**Note** - If **Fast Labelling** is enabled, the following are prepopulated: **Patient**, **Prescriber**, **Written As**, **Quantity** and **Directions**. See <u>Fast Labelling</u> in the **Pharmacy Manager Help Centre**.

**Note** - If the prescriptions have been clinically checked upfront, the warnings are pre-confirmed on the **Dispensary** screen. However if anything is changed during the dispensing process, such as selecting a different item with a different DM+D code, an additional warning may display that needs to be confirmed before continuing.

**Note** - Once dispensed the prescriptions no longer display on the **Prescriptions** screen.

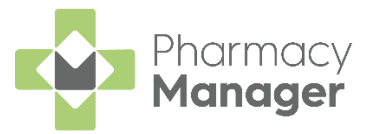

# **Restricting the Clinical Check Module**

To restrict a clinical check to a Pharmacist only:

- 1. From the **Pharmacy Manager Toolbar**, select **System Settings Pharmacy Details** and select the **Checking** tab.
- 2. In Clinical Check Module place a tick next to Only allow pharmacist role access?:

Clinical Check Module
 Only allow pharmacist role access?

The clinical check module is now only accessible to users with a job role of **Pharmacist** set in **Tools - User Settings - User Account Management**.

See <u>Adding a User</u> in the **Pharmacy Manager Help Centre** for more details on how to set up individual user accounts to ensure the information displayed on the dispensing token is accurate.